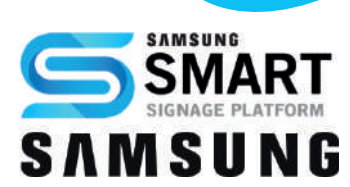

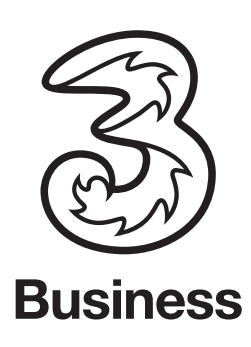

# Installationsanleitung.

Drei Digital Signage unterstützt Samsung Tizen Displays (SSSP 4.0 aufwärts) ab sklera Version 3.5.1. Das Aussehen der Menüeintrage kann je nach Version der Geräte-Firmware variieren.

Tipp 1: Für eine einfachere und schnellere Installation können Sie eine USB-Tastatur am Display anstecken.

Tipp 2: Zum Zurücksetzen eines bestehenden Displays auf Werkseinstellungen das Display ausschalten und anschließend mittels Tastenkombination "MUTE + 1 + 8 + 2 + POWERON" einschalten.
Sollte das Display bereits mit MagicInfo eingerichtet worden sein, muss vor dem Ausschalten auf die Eingangsquelle DVI gewecheslt werden um das Service Menü aufrufen zu können.
Im Service Menü den Punkt "Factory Reset" auswählen und bestätigen.
Nach dem Neustart erscheint nun wieder der Startassistent mit den oben beschriebenen Menüpunkten.

#### Die Installation erfordert folgende Schritte:

- 1.) Display mit Stromquelle (und falls gewünscht mit LAN verbinden und einschalten)
- 2.) Sprache auswählen.

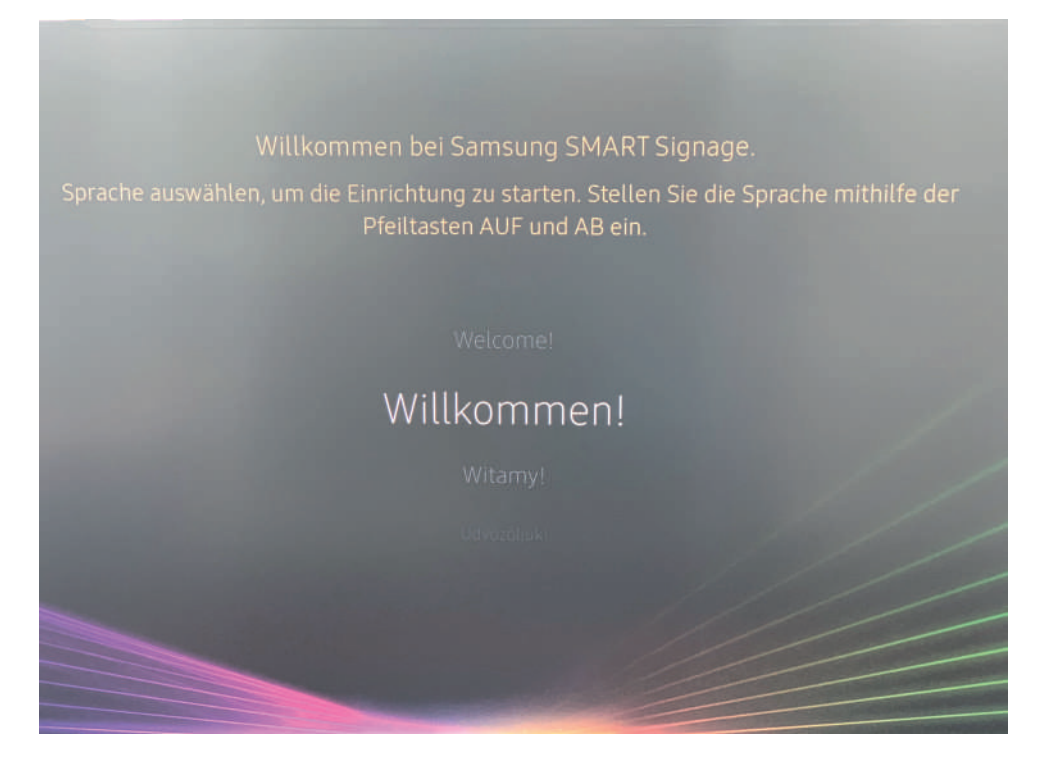

3.) "Grundeinrichtung" als Installationstyp wählen.

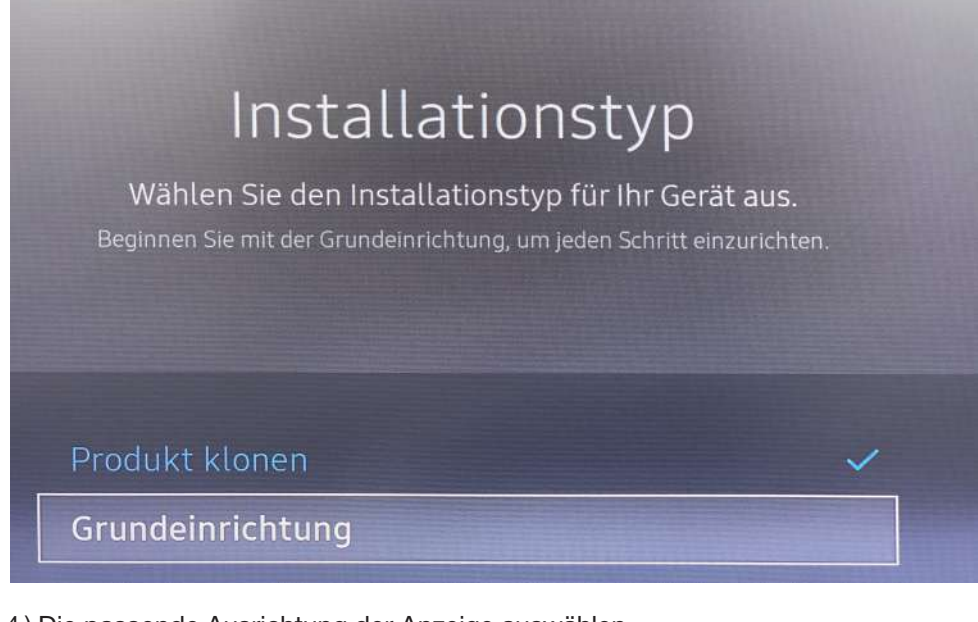

4.) Die passende Ausrichtung der Anzeige auswählen.

## Anzeigeausrichtung

Wählen Sie die Ausrichtung der Anzeigeinstallation aus. Das dschirmmenü und Inhalte werden in der ausgewählten Ausrichtu angezeigt.

Wählen Sie aus, die Anzeige horizontal zu installieren.

Querformat

Hochformat

5.) Das automatische Ausschalten deaktivieren, die Betriebszeit wird über Drei Digital Signage verwaltet.

### Autom. Aussch.

Wählen Sie den Zeitpunkt aus, zu dem die Anzeige automatisch ausgeschaltet werden soll, wenn keine Benutzerinteraktion erfolgt. Wirempfehlen dringend, "Aus" auszuwählen. Wenn diese Option nicht ausgewählt ist, kann es sein, dass die Anzeige während der Wiedergabe von Inhalt unerwartet ausgeschaltet wird.

Aus (empfohlen)

4 Std.

6 Stunden

8 Std.

• 6.) Wenn das Display nicht mit LAN verbunden ist, bitte die WLAN Einstellungen eingeben.

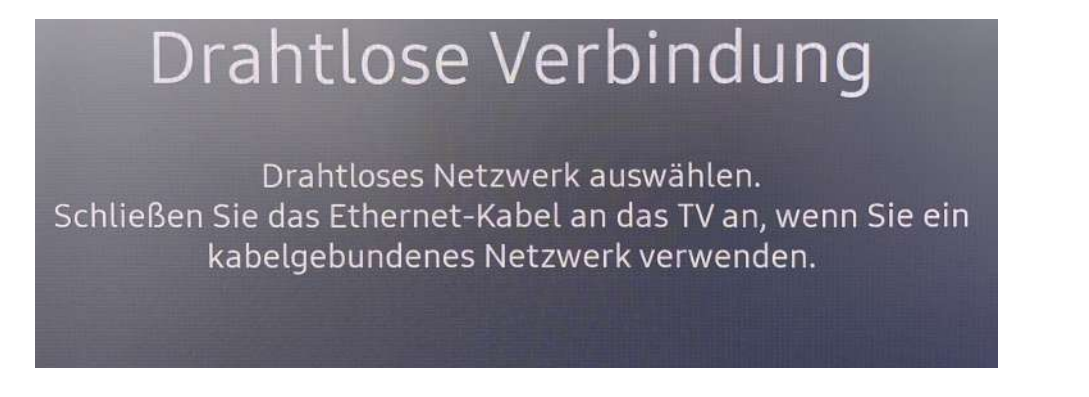

Tipp 3: Achten Sie auf einen stabilen Hotspot und permanente Zugangsdaten (kein wechselndes Passwort)

• 7.) "URL Startprogramm" als Player-Typ auswählen.

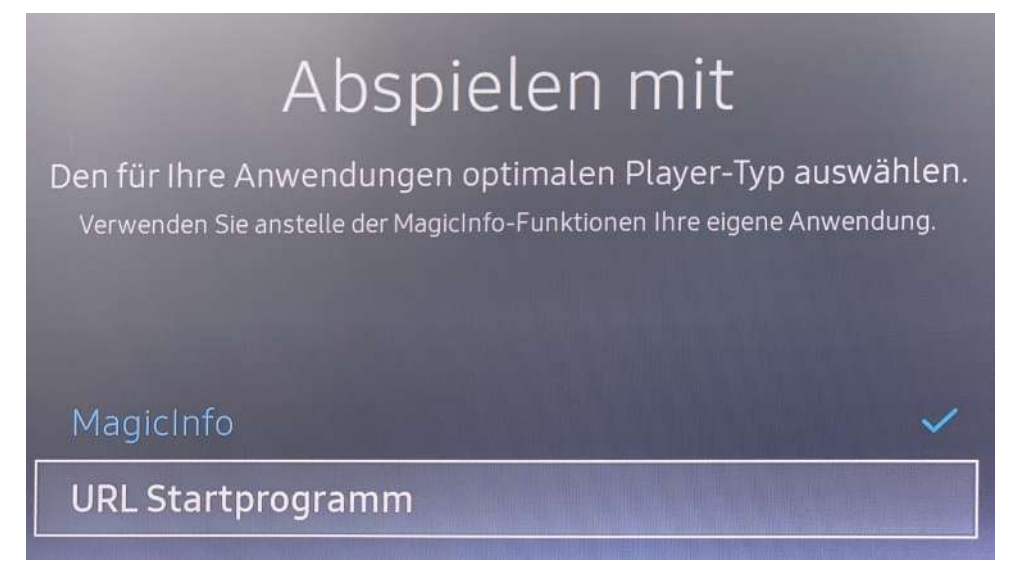

8.) Server URL eingeben (nur Kleinbuchstaben inklusive https), https://player.signage.drei.at/app/samsung

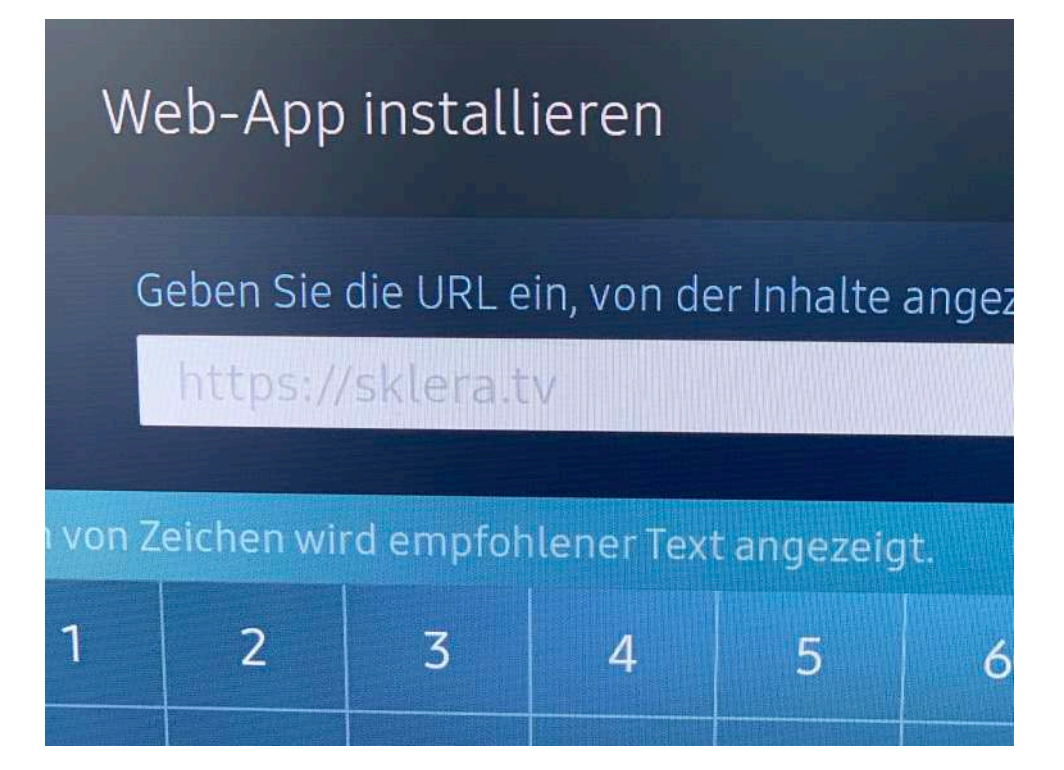

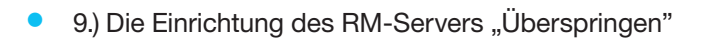

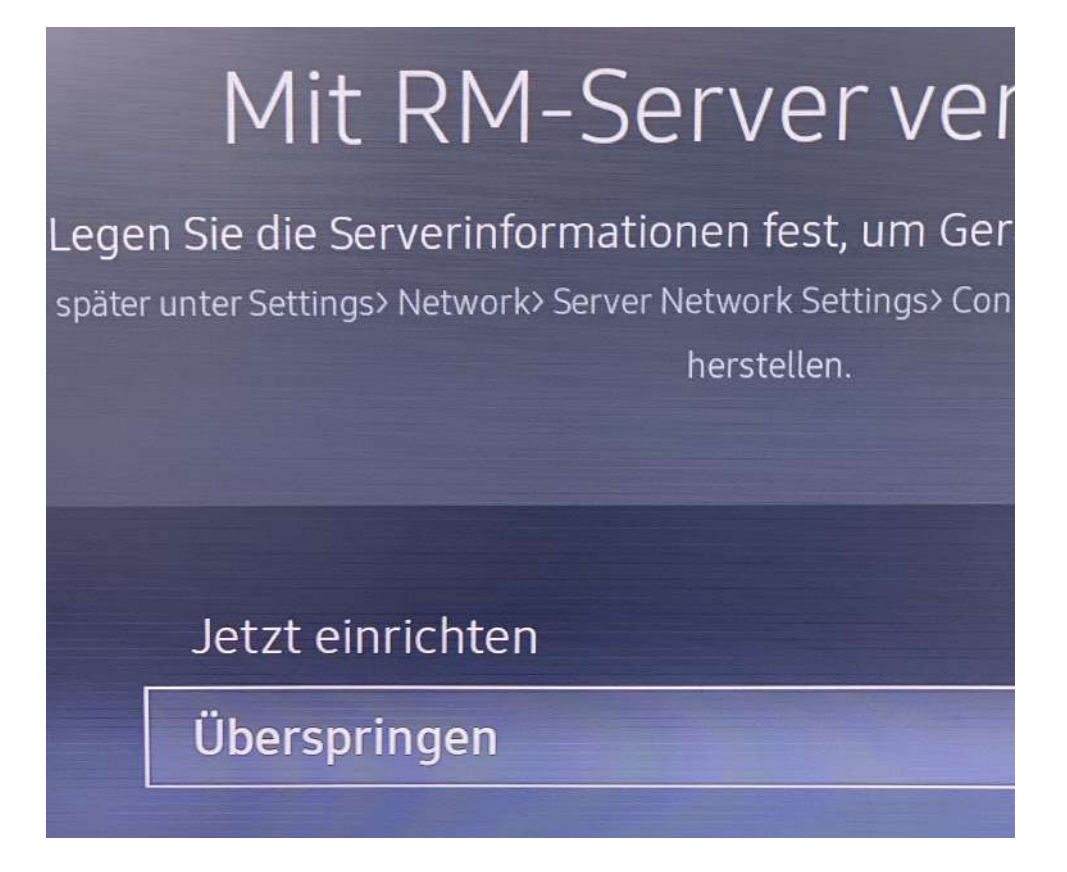

• 10.) Datum und Uhrzeit einstellen.

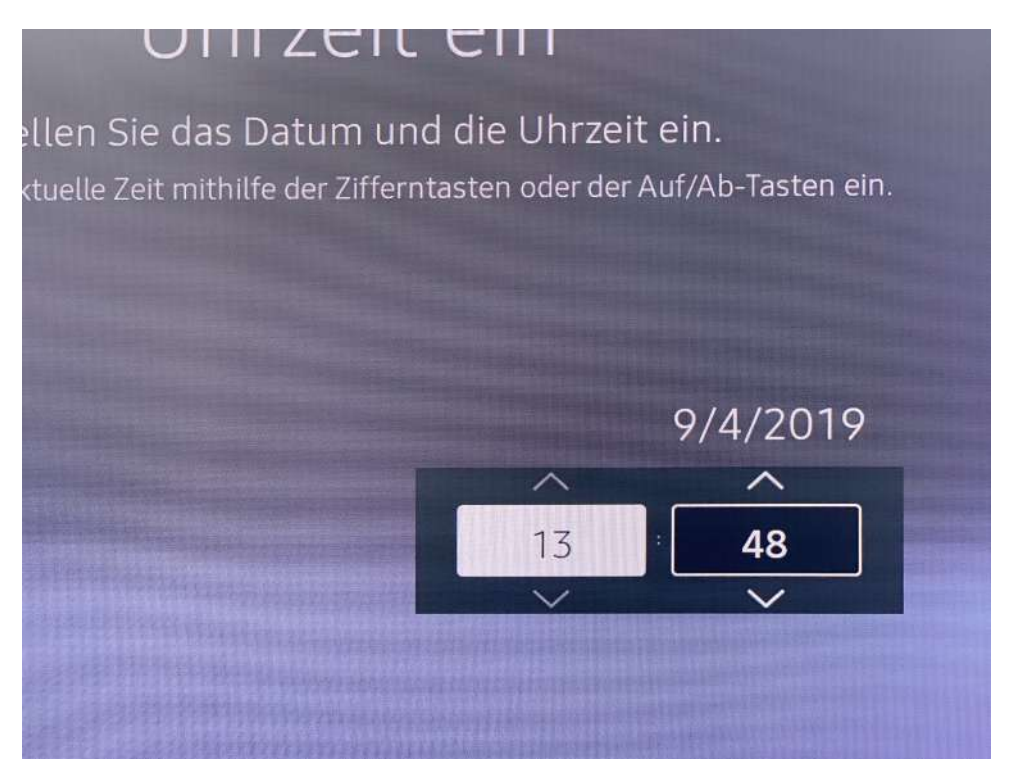

• 11.) Den Zeitserver unter "System" > "Zeit" > "NTP-Einstellungen" konfigurieren.

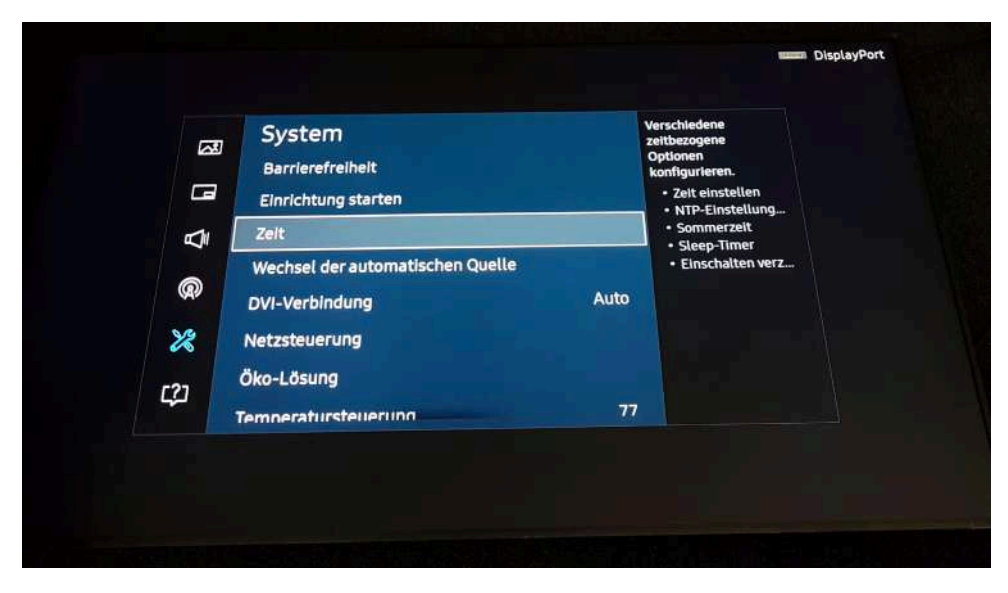

• 12.) Unter "NTP-Einstellungen" den Eintrag "Netzwerkzeitprotokoll" auf "Verwenden" setzen.

| Netzwerkzeitprotokoll | Verwenden     |            |
|-----------------------|---------------|------------|
| Zeitzone              |               | Casablanca |
|                       |               |            |
| ✓ Speicher            | m X Abbrechen |            |

• 13.) Einen NTP-Server Pool wie at.pool.ntp.org eingeben, die Zeitzone auf die lokale Zone einstellen.

| NTP-Einstellun        |           |             |                 |
|-----------------------|-----------|-------------|-----------------|
| Netzwerkzeitprotokoll |           | Verwender   |                 |
| Server-URL            |           |             | at.pool.ntp.org |
|                       |           |             |                 |
|                       | Speichern | × Abbrechen | 1               |

- 14.) "System" > "Netzsteuerung" > "Maximales Energiesparen" auf "Aus" schalten.
- 15.) Die Web-App wird installiert.

automatisch.

Beispiel: https://player.signage.drei.at/app/samsung

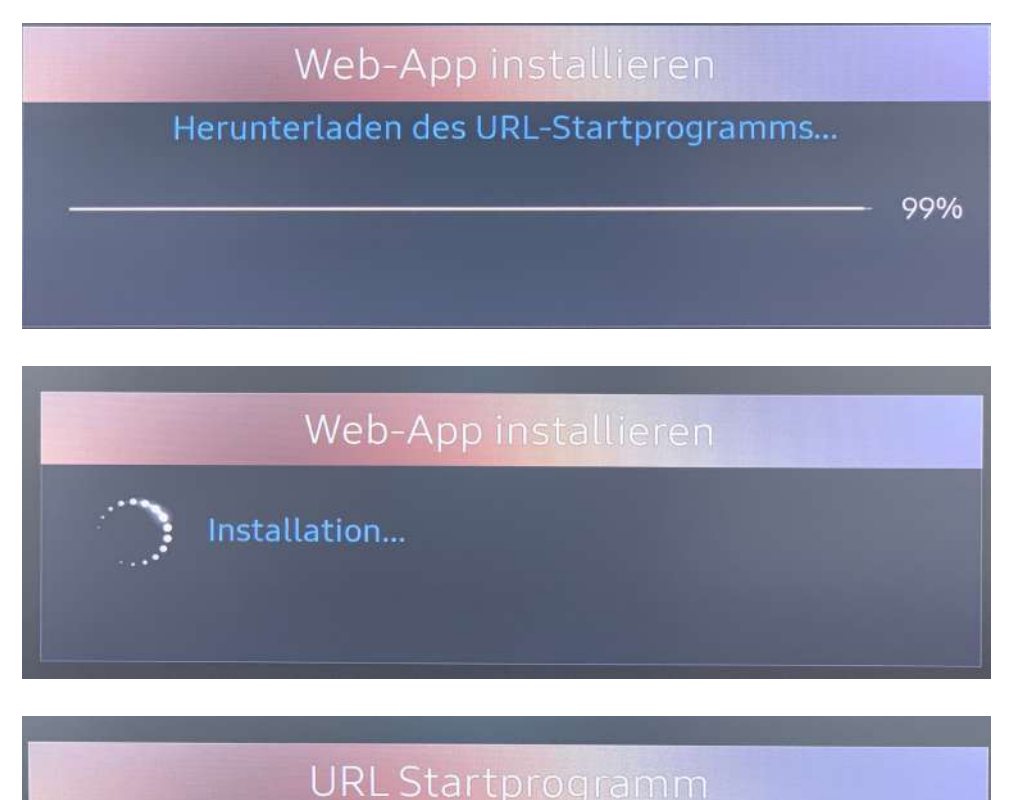

Installation abgeschlossen. Die Anwendung startet nun

 17.) Nach Betätigen der HOME-Taste auf der Fernbedienung kann unter "URL Startprogramm" die Drei Digital Signage Web-App gestartet werden.

16.) Nach Betätigen der HOME-Taste auf der Fernbedienung kann "URL Startprogramm Einstellungen" angewählt werden. Dort kann die passende URL überprüft werden (nur Kleinbuchstaben verwenden), zum

Sie sollten nun die Anzeige eines Pairing Codes auf ihrem Display sehen, die ähnlich aussieht. Der Code wird sich unterscheiden und ist die eindeutige Identifikationsnummer dieses Bildschirmes.

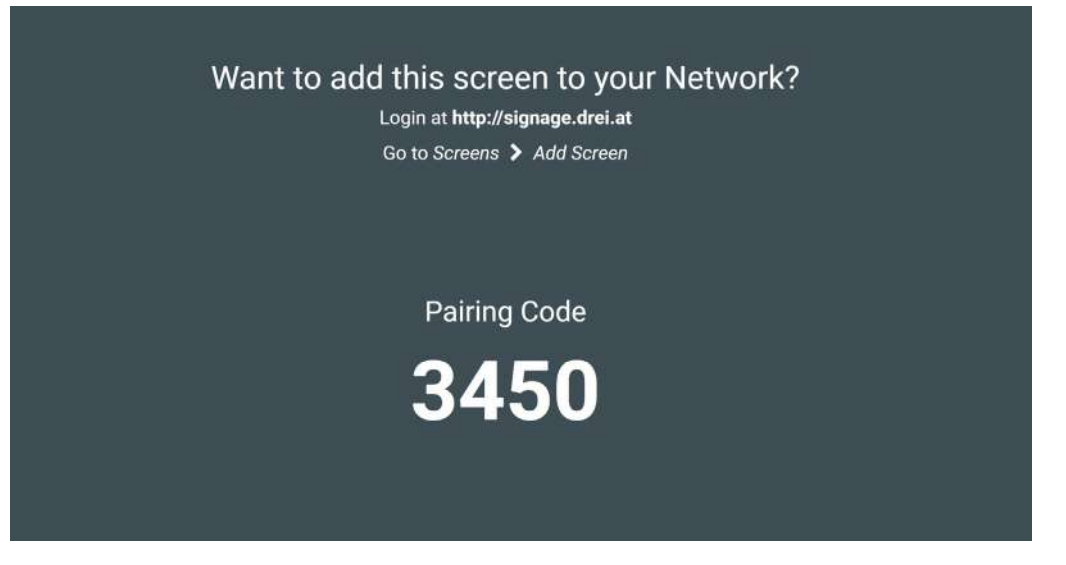

- 18.) Den Screen unter Eingabe unseres Pairing Code im Admin Web-UI von signage.drei.at anmelden.
- 19.) Das Gerät ist nun für die Verwendung mit Drei Digital Signage konfiguriert.

### Falls es nicht geklappt hat:

- Setzen Sie das Gerät auf Werkseinstellung zurück, siehe Tipp 2
- Beenden Sie den "Entwicklermodus"

Interessiert? Vereinbaren Sie gleich einen Termin bei Ihrem Business Betreuer.

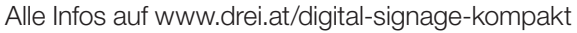

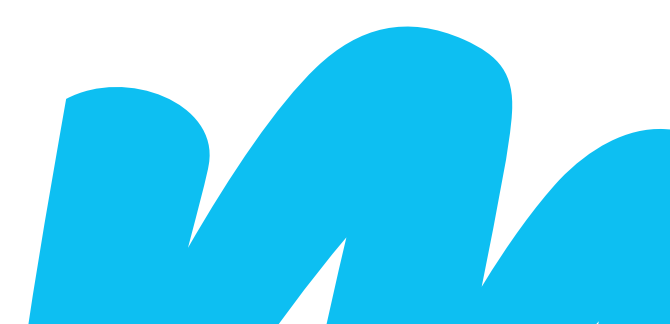